### <u>CNS光サービスをご利用のお客様へ</u>

「CNS光(ギガレギュラーコース、ギガライトコース、ギガBSコース)」にパッケージされているセキュリティ対策ソフト 「カスペルスキー」は、最大5台までご利用いただけます。利用可能なOSは以下のURLでご確認ください。

#### 利用可能なOS

http://www.cns-tv.co.jp/internet/kaspersky/index.php

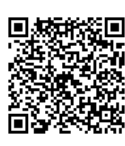

## カスペルスキーのインストール手順 (Windows 10の場合)

# ◆セキュリティ対策ソフトについて◆

1台のパソコンに複数のセキュリティ対策ソフトがインストールされると、パソコンの動作が不安定になります。 インストール済みのセキュリティ対策ソフトは、カスペルスキーのインストール前にアンインストール願います。 なお、弊社セキュリティ対策ソフト以外のアンインストール手順についてはメーカーへお問い合わせください。

#### 作業の流れ

| ①ウイルスバスター月額版/マルチデバイス版のアンインストール        | P.1 |
|---------------------------------------|-----|
| ※セキュリティ対策ソフトがインストールされていない場合は②へお進みください |     |
| ②カスペルスキーのインストールプログラムをダウンロード           | P.2 |
| ③カスペルスキーのインストール                       | P.3 |
| ④ウイルスバスター月額版/マルチデバイス版の解約申込み           | P.5 |

## ①セキュリティ対策ソフトの削除(アンインストール)※ウィルスパスター月額版の場合

①Windowsマークの【スタート】をクリックし、プログラム一覧から【ウイルスバスター 月額版】をクリックします。 【ウイルスバスター 月額版の削除】をクリックします。

| = | 5       | 2                  |            |           |          |               |           |   |
|---|---------|--------------------|------------|-----------|----------|---------------|-----------|---|
|   | $\odot$ | アラーム & クロック        |            |           |          |               | -         |   |
|   |         | ウイルスパスター 月間<br>新規  | 版 ~        |           | <u>6</u> | 12            |           | 5 |
|   |         | ウイルスパスター 月         | 額版 お読みください | אעב<br>וו |          | ネットワークと共      |           |   |
|   | 2       | ┃ ウイルスパスター 月<br>新期 | 額版 ヘルプ     |           |          | H C//         |           |   |
|   |         | く ウイルスパスター 月<br>新規 | 額版の削除      |           |          |               |           | 1 |
|   | 0       | ソ1ルA/\A7= 月<br>新規  | 朝放り表示      |           |          | 8             | 6         |   |
|   |         | うイルスパスター決          | 済保護ブラウザ    | Chana     | NZPT     | inSSIDer Home | Wireshark |   |
|   | 4       | トレンドマイクロサン<br>新規   | ポートツール     |           |          |               |           | 1 |
|   |         | お気に入り              |            | l (       | TV.      | <u> </u>      | -         |   |
|   |         | オプション機能            |            | PortSo    |          | NetEnum       | ExPing    |   |
| 8 |         |                    |            |           |          |               |           |   |
| n |         | カメラ                |            |           | 1gp      | -             |           |   |
| _ | <b></b> | カレンダー              |            |           |          |               |           |   |
| 2 |         |                    |            | _         |          |               |           |   |
| 0 |         | スキャン               |            | H         | X        |               |           |   |
| ¢ | 7       | スポーツ               |            |           |          |               |           |   |
|   |         | 10.18              |            |           | -        |               |           |   |
|   | e       | 9                  |            | M         |          |               |           |   |

②「ウイルスバスター月額版の削除」の画面で【アンインストール】をクリックします。 「正常にアンインストールしました」の画面で【今すぐ再起動】をクリックします。

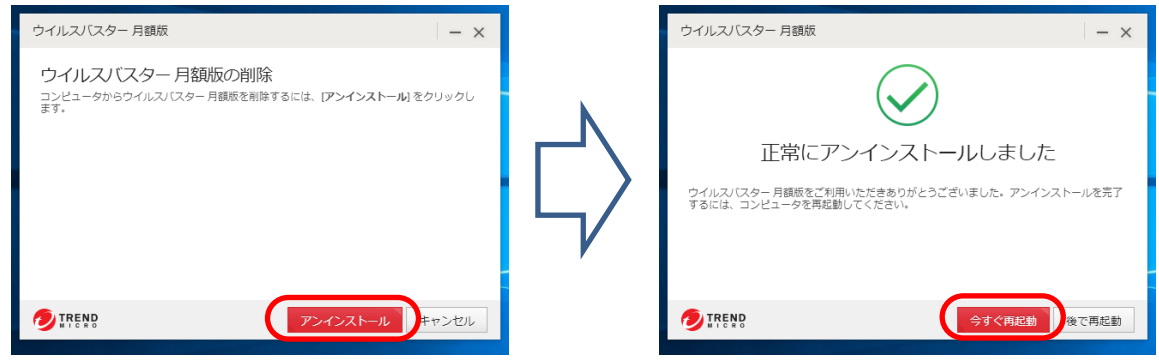

## ②カスペルスキーのインストールプログラムをダウンロード

①右記URLのCNSページ(http://www.cns-tv.co.jp/internet/kaspersky/index.php)にアクセスします。
②【インストール方法・ダウンロード方法】をクリックします。
【Windowsへのインストール方法はこちら】をクリックします。

|                                           | ~ <b>10</b> V                                         |     | 動作環境<br>動作環境を確認したいOSを選択してください。カフ | マペルスキーのホームページに遷移します。 |         |
|-------------------------------------------|-------------------------------------------------------|-----|----------------------------------|----------------------|---------|
| 月                                         | <b>夏500円</b> (((##))                                  | N   | Windows                          | Mac                  | Android |
|                                           | NS光(#カレキュラー(#ガライド)(#カBS)コースには<br>1 申込分の月額利用料が含まれています。 |     | インストール方法・ダウンロード方法                |                      |         |
| 製品紹介                                      | 動作環境                                                  | L_/ | インフトー ルしたいOSを選択してくたさい。カスペル       | レスキーのホームページに遷移します。   |         |
| インストール方法・ダウンロード方法                         | お申し込み・お問い合わせ                                          | V   | Windows                          | Mac                  | Android |
| 微<br>コスペルスキーセキュリティルは、ウイルス対策、意味がWebサイトへのアク | ヤ2防止、赤小注溶酶の保護など、ハノコンやキバイル漢本を安                         |     | インストール                           | 方法・ご利用方法等のご質問・お問     | 乳い合わせ   |

## ③【インストール方法】をクリックし、【ダウンロード】をクリックします。

| 共通の記事     |                                             |
|-----------|---------------------------------------------|
| コミュニティ    | インストール方法                                    |
| サポートへ問合せる |                                             |
| ウイルスの対処方法 | 手順 1                                        |
|           | <u>インストールプログラムをダウンロード</u> し、ダブルクリックして実行します。 |
| (         | ダウンロード<br>手順 2                              |
|           |                                             |
|           | インストールウィザードが表示されたら、[続ける]をクリックします。           |
|           | ●カスペルスキーインターネット セキュリティ ー X                  |
|           | KA\$PER\$KY <u></u>                         |
| <         | >                                           |

④Windows向けの枠内にある【ダウンロード】をクリックします。 「プログラムの実行または保存」のメッセージが表示されるので、【実行】をクリックします。

| 皆中のライセンスをお持ちのお客様は、無料で最新坂にバージョンアップする。                                                                                     | ことができます。ライセンスの有効期間カ                                         | 2711/2-2-2-2                                                             | おみにな                                    |
|----------------------------------------------------------------------------------------------------|-------------------------------------------------------------|--------------------------------------------------------------------------|-----------------------------------------|
| 的客様は、製品を継続してご利用いただくために、更新ライセンスのご購入を<br>イセンスについて詳しくは、こちらのページをご覧ください。                                                      | B願いいたします。                                                   | Windows 向け ダウンロー                                                         | - 5                                     |
| り有効期限が切れた後も組織して製品をご使用強くには、 <u>製品成ライセンス(</u><br>ユードでアクティペーションを実行してください。 アクティペーションを実<br>製 <b>紙をアンインストール(開発)するか智はありません。</b> | た <u>ご購入頂き</u> 、お手元に届く <u>アクティベー</u><br>行すると体制版から製品板に切り替わりま | カスペルスキー インターネット セキュリティ<br>Mac 両け<br>カスペルスキー インターネット セキュリティ for Mac ダウンロー | · F • • • • • • • • • • • • • • • • • • |
| プリケーション名<br>findows 向け<br>スペルスキーィンターネット セキュリティ                                                                           | 55/7/50                                                     | <b>Android 向け</b><br>カスペルスキーインターネット セキュリティ for Android                   | >.動作環境                                  |
| lac 向け タウン                                                                                                    | ロード                                                         | ※ インストールには Google アカウントが必要です。 Google Phy<br>ダウンロー                        | から<br>ド                                 |

# ③カスペルスキーのインストール

## ①【続ける】をクリックし、「使用許諾契約書」の画面で【同意する】をクリックします。

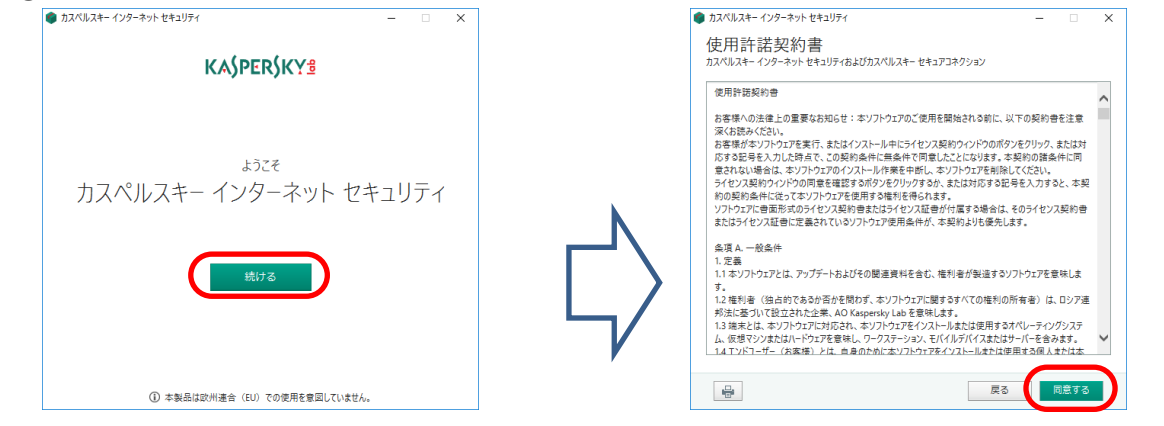

#### ②「Kaspersky Security Networkに関する声明」の画面で【同意する】をクリックします。

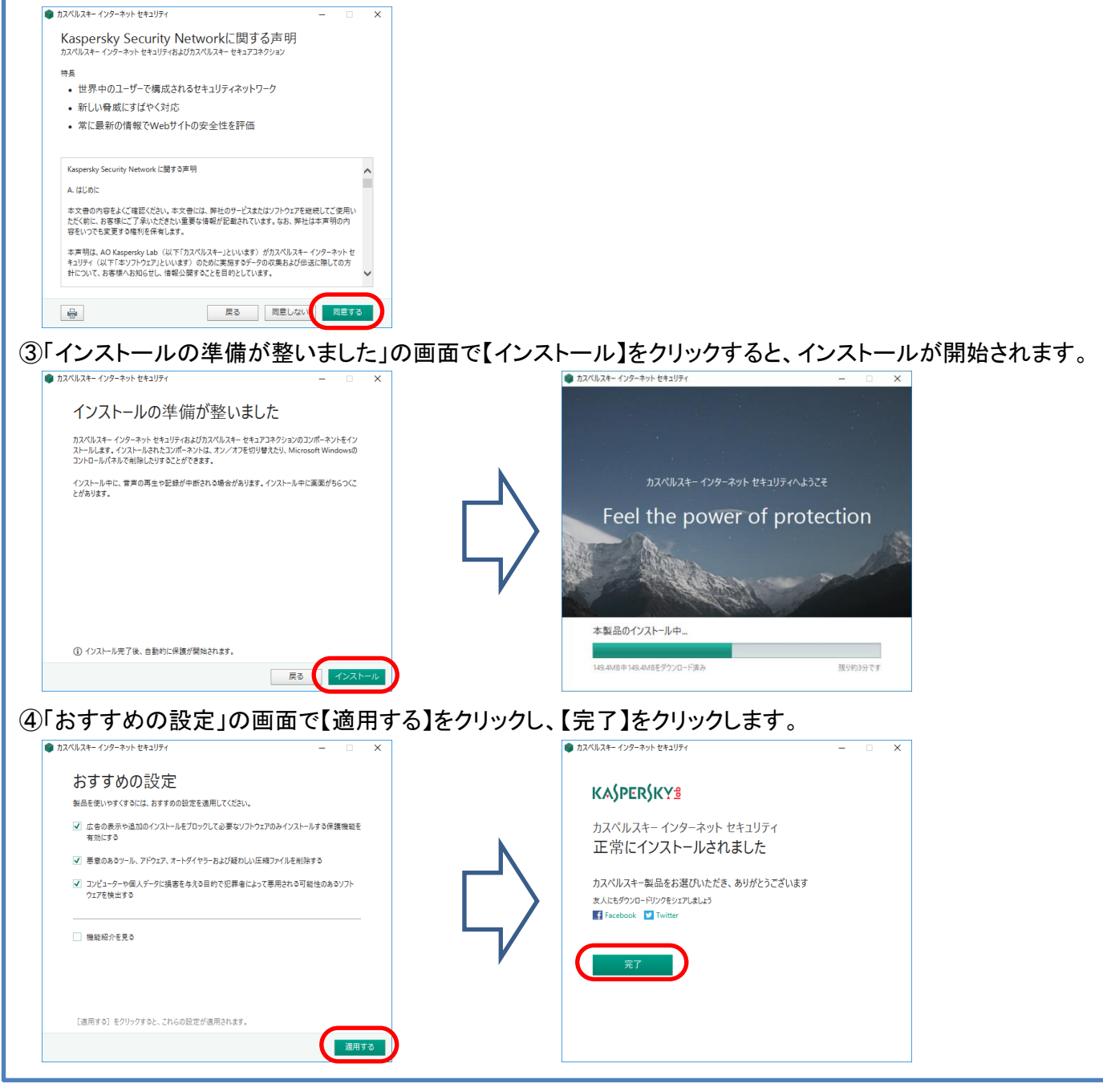

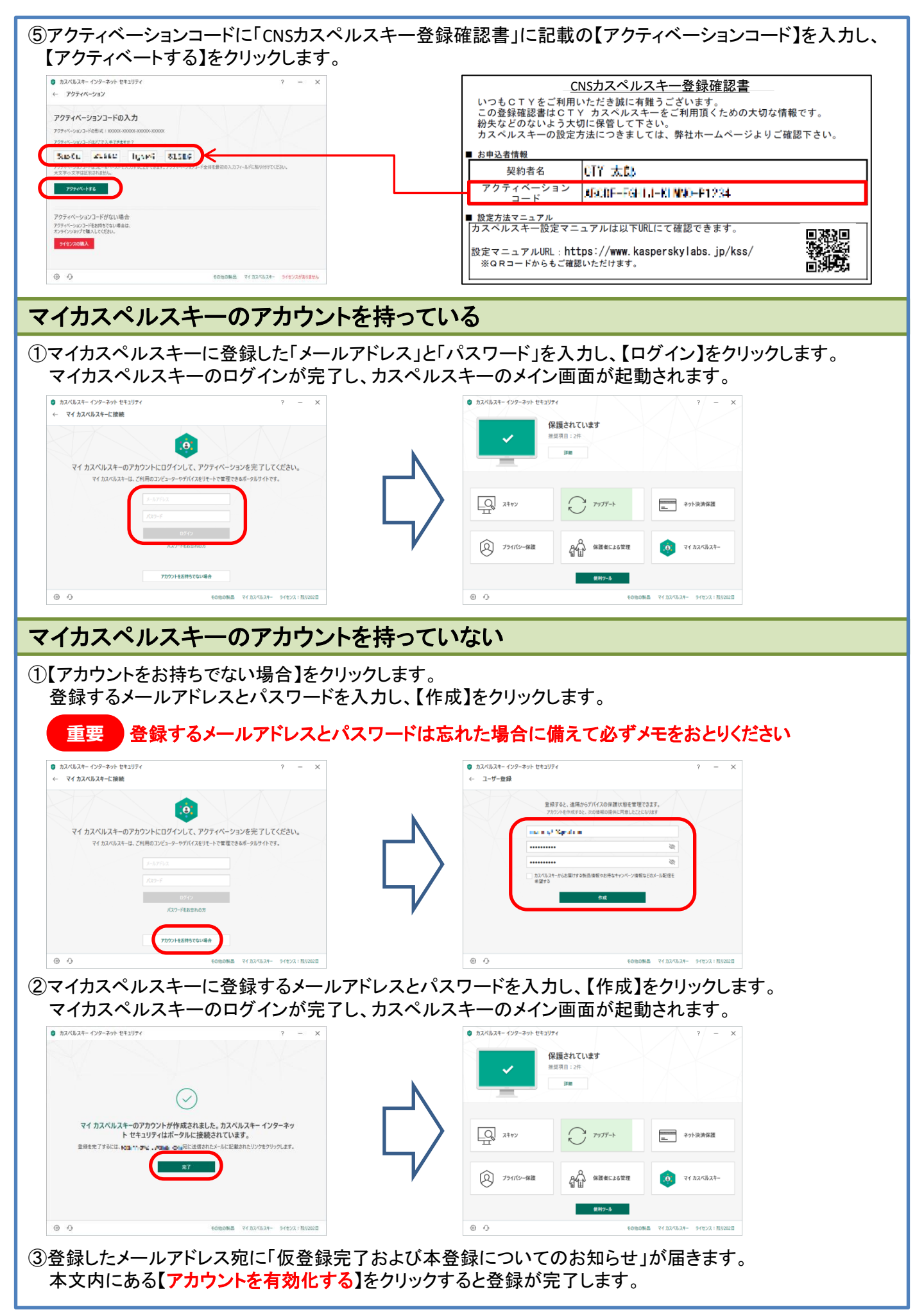

4/6

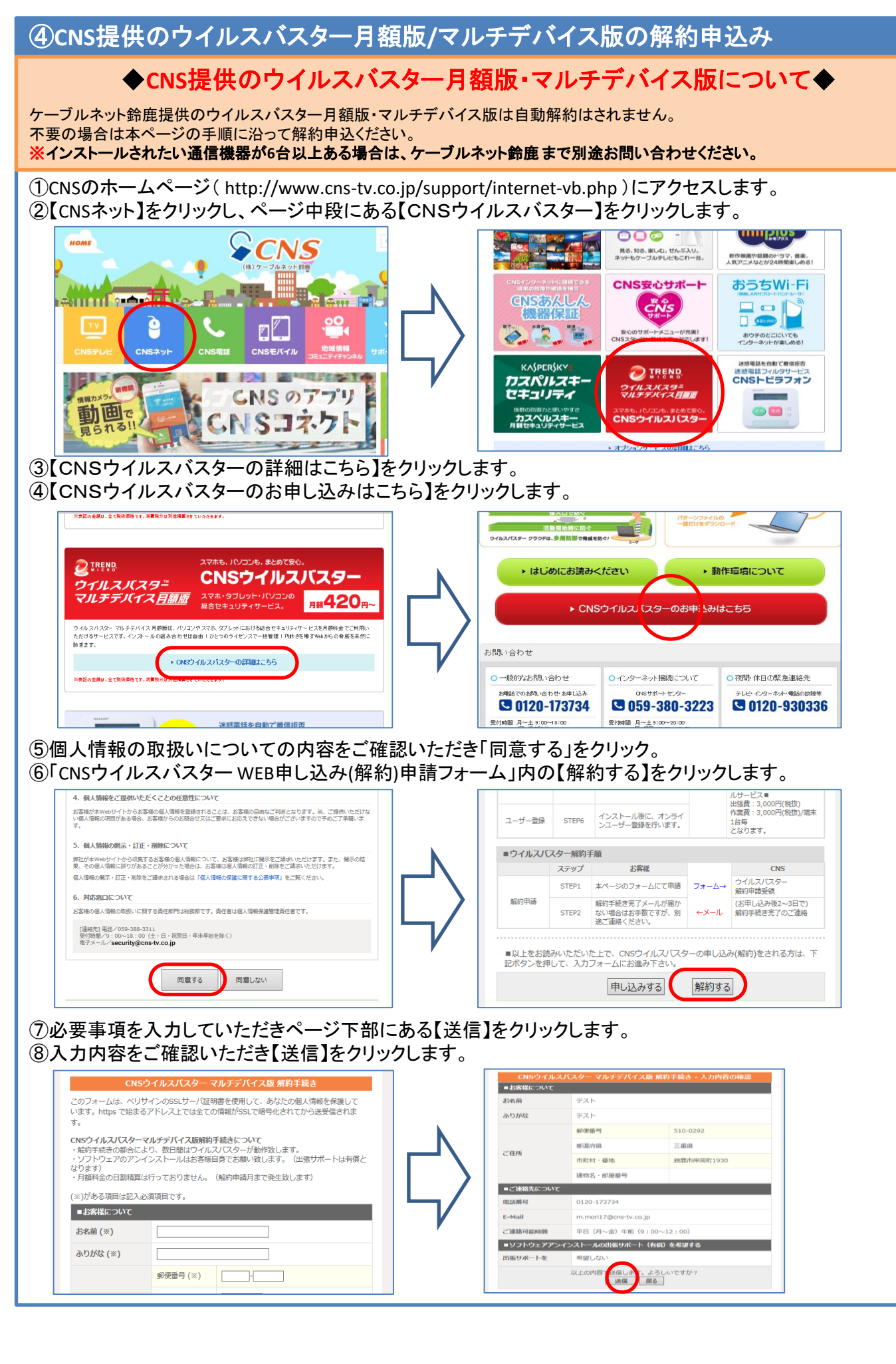

⑨「CNSウイルスバスターマルチデバイス版解約手続き-送信完了」と表示されれば解約申込み受付完了です。

CNSウイルスバスター マルチデバイス版 解約手続き - 送信完了

お申し込みいただきありがとうございました。 以上で、本手続きは終了いたします。 後日、確認のご連絡をさせて頂きます。

111後日、弊社より解約受付のメールを受信されましたら、解約申込みは完了です。

記載されている製品名などの固有名詞は、各社の商標または登録商標です。

サービスに関する一般的なお問い合わせ

CNSサポートセンター

インターネットに関するお問い合わせ

Tel 059-328-5335 受付時間 月~土 9:00~20:00 日·祝日 10:00~17:00 お電話でのお問い合わせ・お申し込みは

Tel **0120-173734** 受付時間 月~土(日・祝日を除く) 9:00~18:00